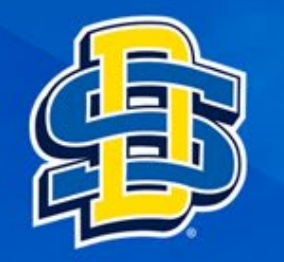

# Install Microsoft Office 365

Uninstall any old versions first by going to Add or remove programs

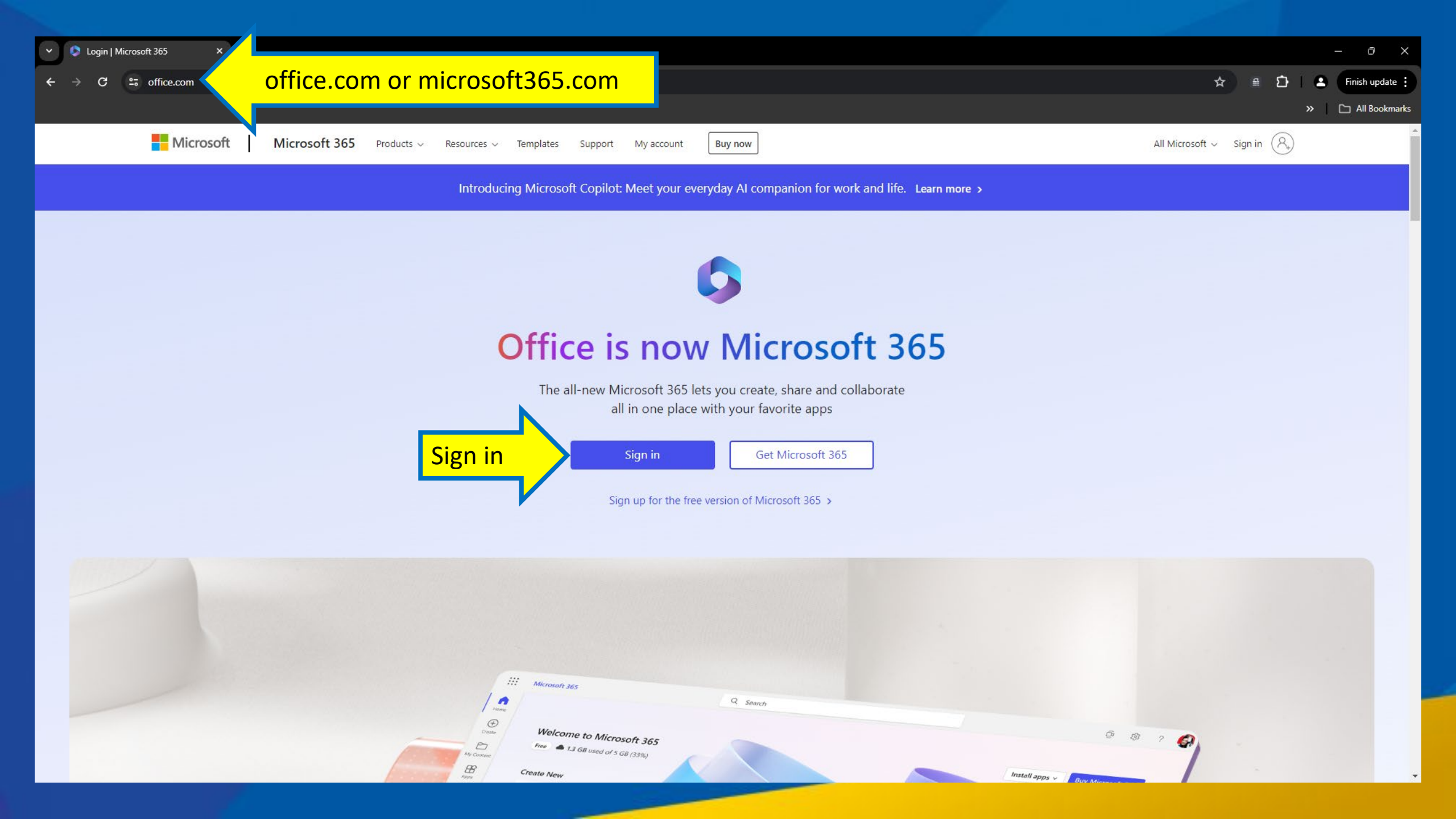

| Sign in to your account × +       |                                                                                                    | ~ – 🗆 X          |
|-----------------------------------|----------------------------------------------------------------------------------------------------|------------------|
| ← → C                             | 45b-32c6-49b0-83e6-1d93765276ca&redirect_uri=https%3A%2F%2Fwww.office.com%2Flandingv2&response_type=code%20id 🗞               | ☆ 📾 Incognito 🚦  |
|                                   |                                                                                                    | » 📔 Reading list |
| Enter your @sdstate email address | Microsoft   Sign in   mail, phone, or Skype   No account? Create one!   Cant access your account?   Back   Next   Next   Next |                  |

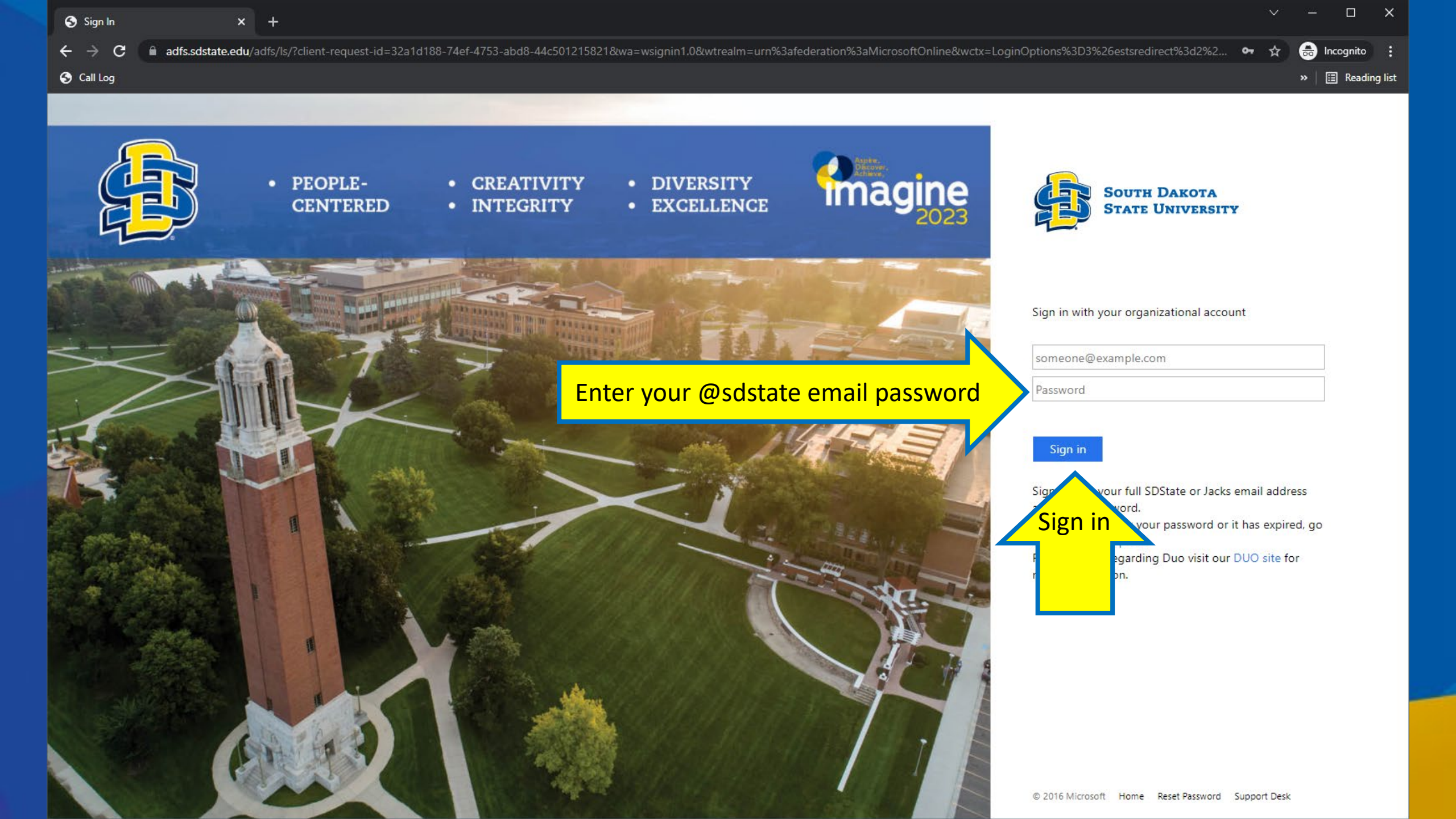

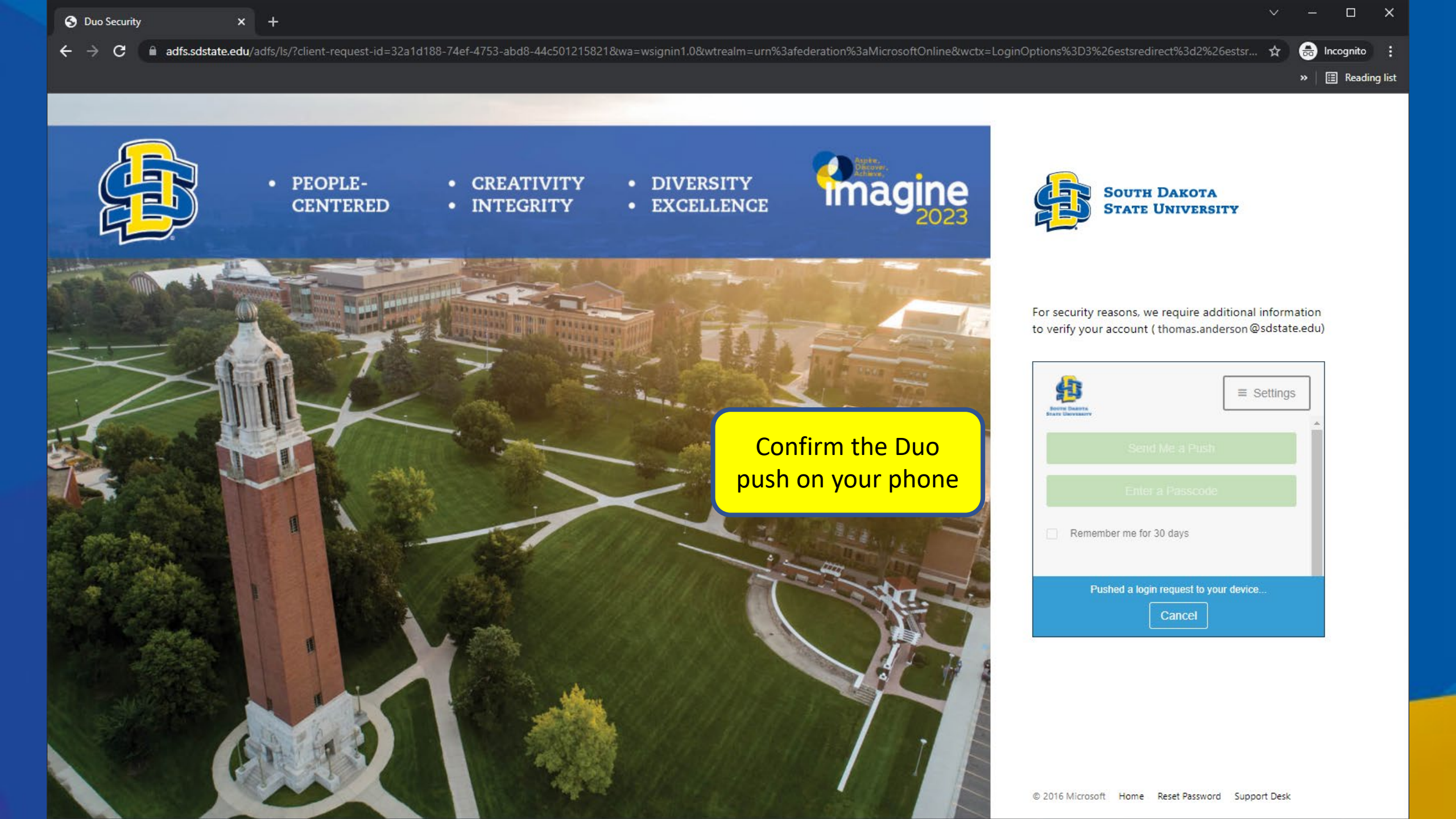

» 🔳 Reading list

### Microsoft

thomas.anderson@sdstate.edu
Stay signed in?

Do this to reduce the number of times you are asked to sign in.

Don't show this again

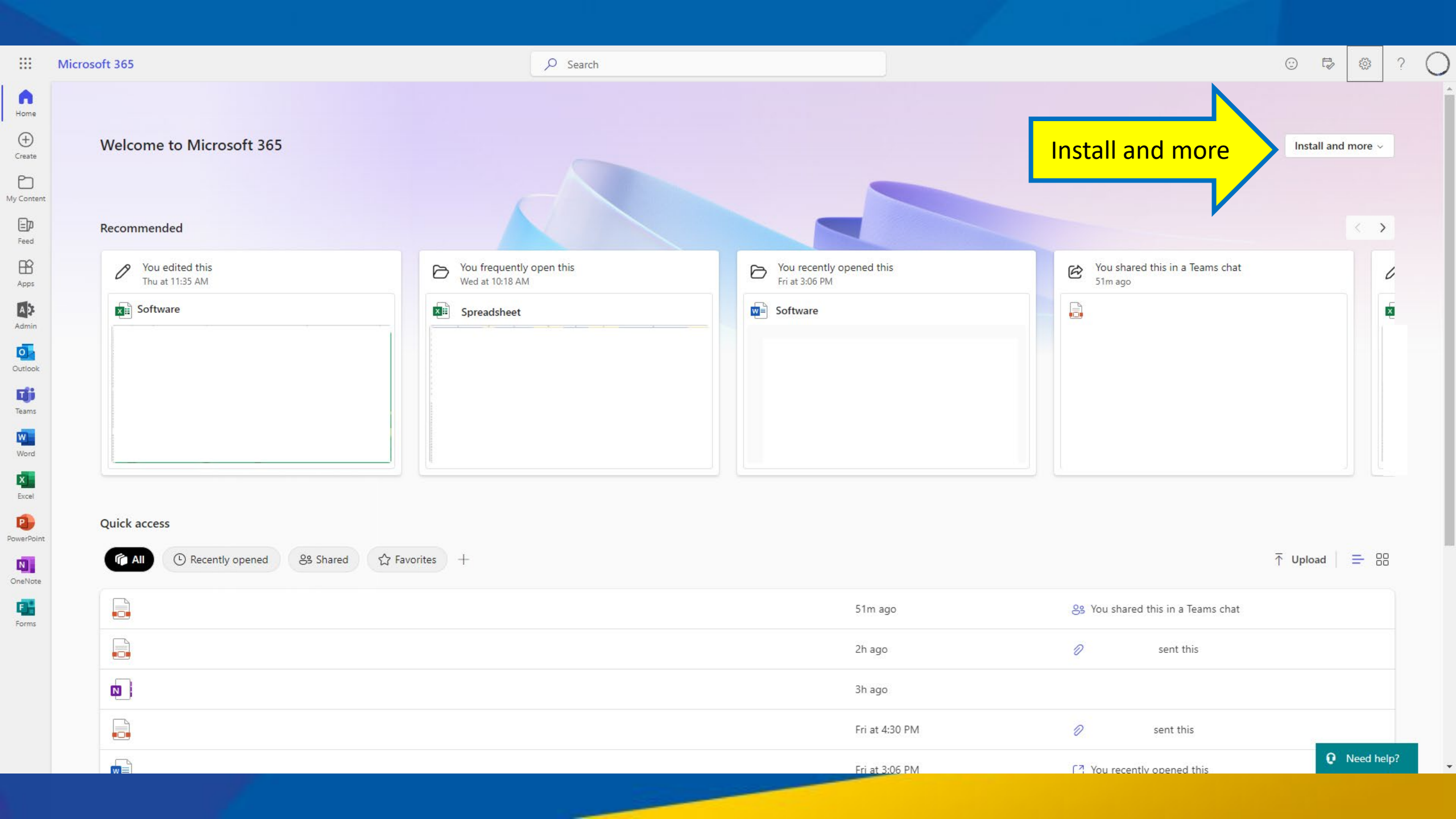

# Install Microsoft 365 apps

#### Install and more $\sim$

# Install Microsoft 365 apps

 $\overline{\phantom{a}}$ Install Word, Excel, PowerPoint, and more.

#### Explore your Apps

Access your favorite apps and do more on the web.

#### Install the Microsoft 365 mobile

app Take your productivity on the go with our free iOS and Android app.

| 🚺 Microsoft Office Home 🛛 🗙        | 1 My account × +                                                    |                                                  |                | ∨ – ⊔ ×              |
|------------------------------------|---------------------------------------------------------------------|--------------------------------------------------|----------------|----------------------|
| ← → C 🔒 portal.office.com/a        | ccount/?ref=MeControl#installs                                      |                                                  |                | 🖻 🕁 😩 🤃              |
| Apps                               |                                                                     |                                                  |                | » 🔝 Reading list     |
| iii My account                     |                                                                     |                                                  |                | © ? <mark>A</mark> T |
| <                                  | Apps & devices                                                      |                                                  |                |                      |
| R Personal info                    | Office                                                              | TH VI XI 📭 🛯 📭 🗗 🖓 🏠                             | /              | _                    |
| Subscriptions                      | Language ① Version<br>English (United States) ♥ 64-bit ♥            | Install Office                                   | Install Office |                      |
| Security & privacy                 | DEVICES V                                                           |                                                  |                |                      |
| App permissions                    | Visio                                                               |                                                  |                |                      |
| ✓ Apps & devices ✓ Tools & add-ins | Language <sup>①</sup> Version<br>English (United States) ▼ 64-bit ▼ | Install Visio                                    |                |                      |
| 0                                  | DEVICES                                                             |                                                  |                |                      |
|                                    | Skype for Business                                                  |                                                  |                |                      |
|                                    | Language Version<br>English (United States) ♥ 64-bit ♥              | Edition Install Skype Skype for Business Basic ▼ |                |                      |
|                                    | Get Office on your phone or tablet                                  |                                                  |                |                      |

iOS | Android | Windows

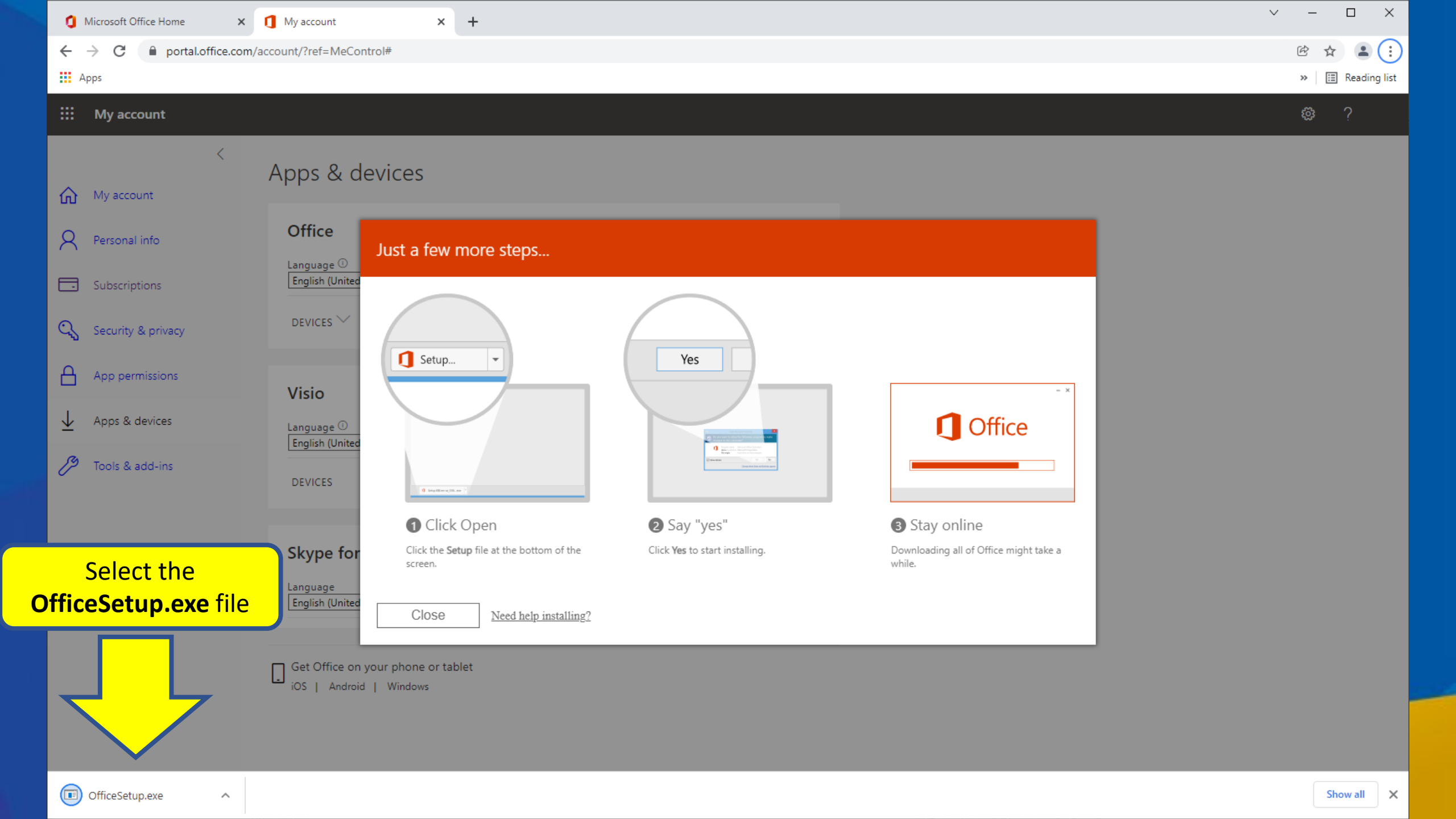

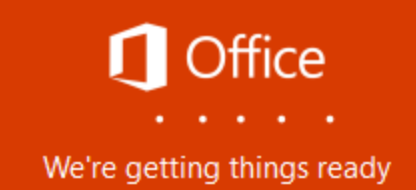

# Microsoft

X

Please stay online while Office downloads

We'll be done in just a moment.

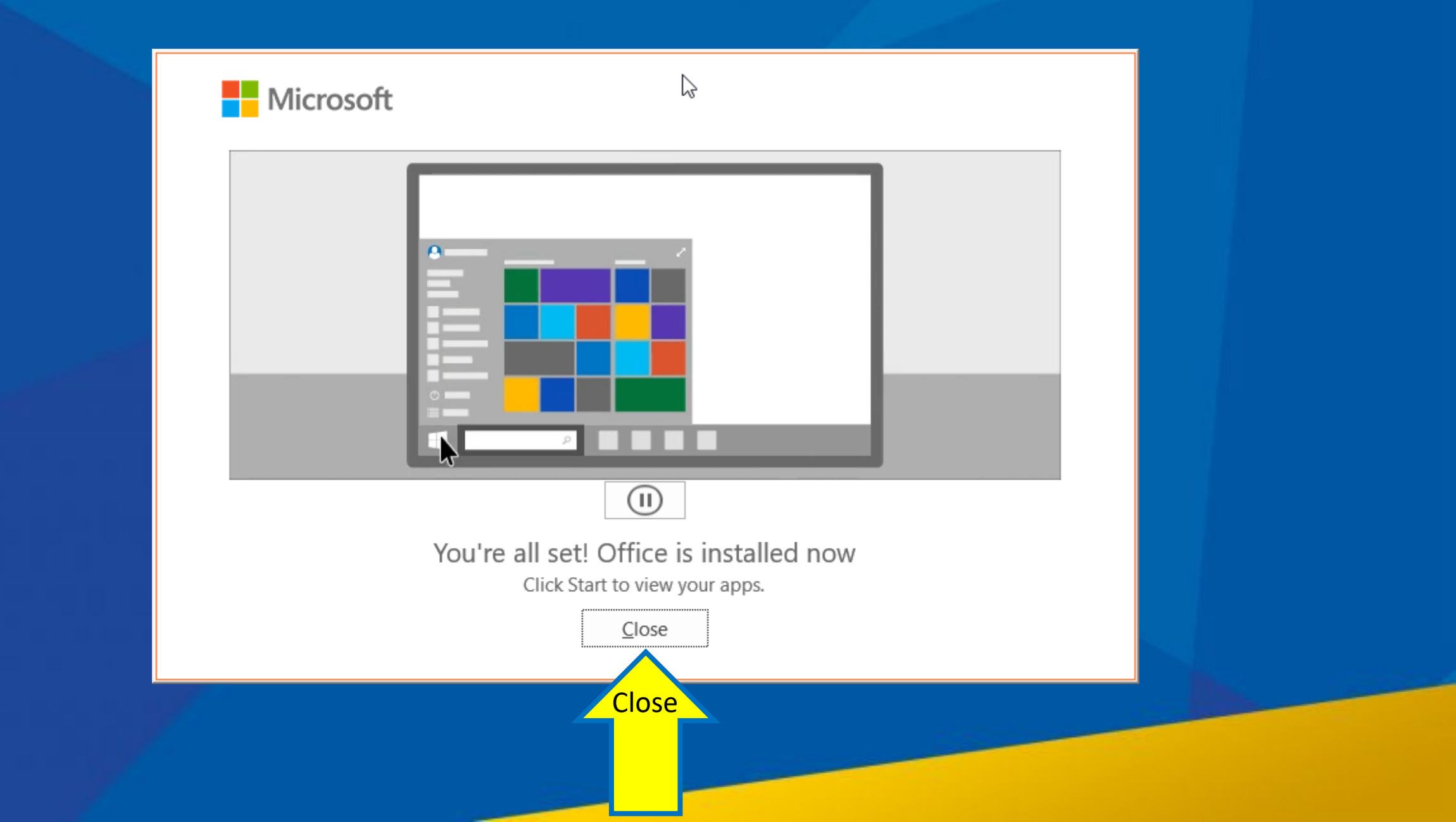

If you are prompted with Use this account everywhere on your device, Uncheck the box and select This app only

## Use this account everywhere on your device

Windows will remember your account and make it easier to sign in to apps and websites. You won't have to enter your password each time you access your organization's resources. You may need to allow them to manage certain settings on your device.

Allow my organization to manage my device

1.) Uncheck this box

2.) Click **This app only** 

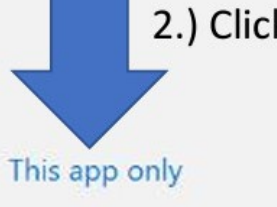

Do not click Yes

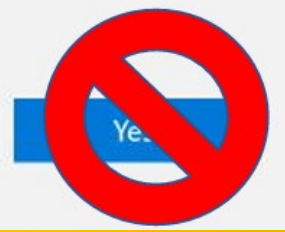